club**employés** 

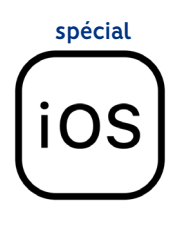

## **Comment télécharger l'application?**

UNIQUEMENT SUR SAFARI 💋

Si vous avez déjà l'application, vous devez impérativement <u>SUPPRIMER</u> l'ancienne version de votre d'écran d'accueil.

## Vous êtes sur le navigateur Chrome ou Google ? > Rendez-vous sur <u>le moteur de recherche Safari</u> pour télécharger l'application.

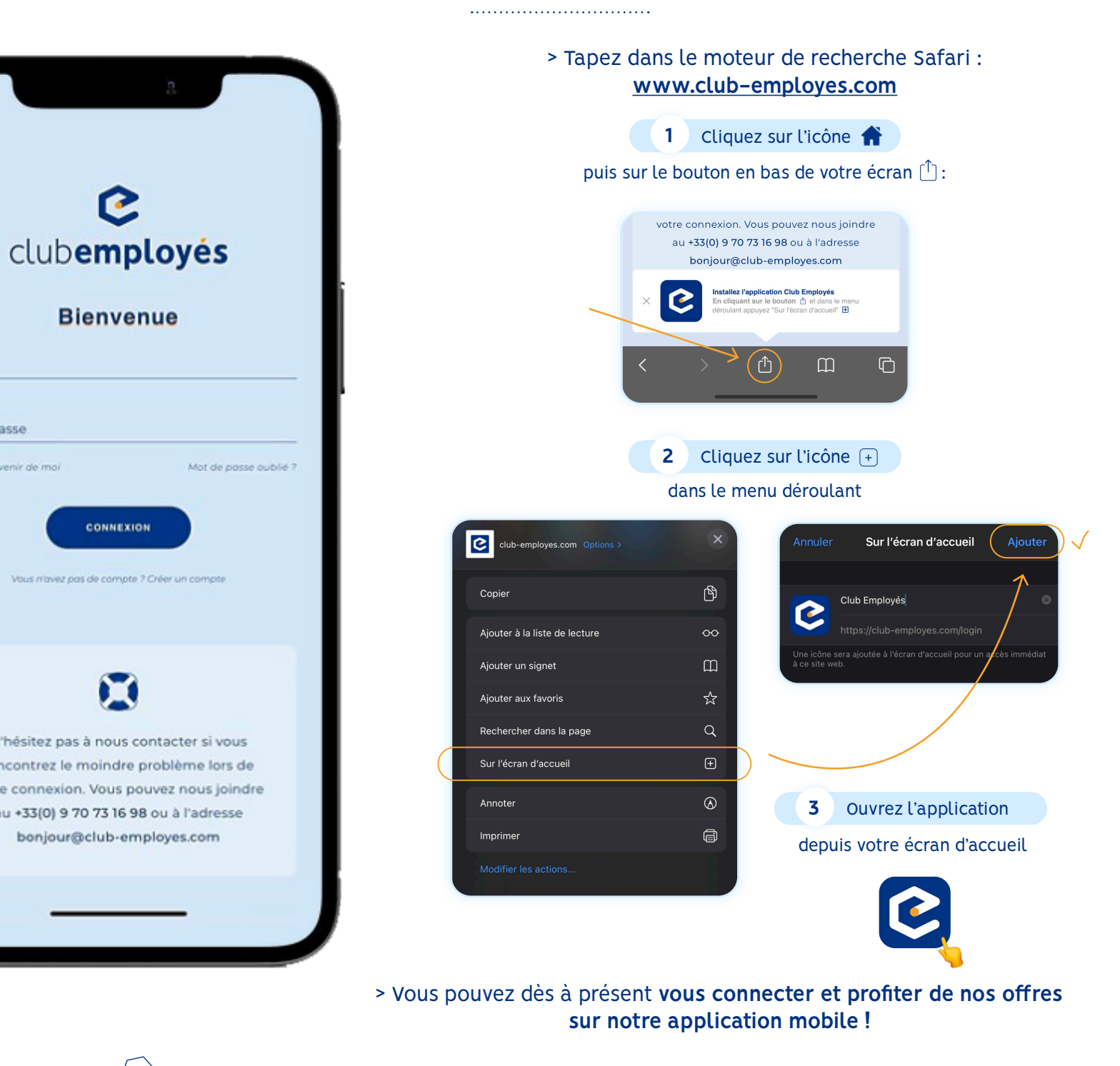

Besoin d'aide ? Contactez-nous au O9 70 73 16 98 ou à l'adresse bonjour@club-employes.com